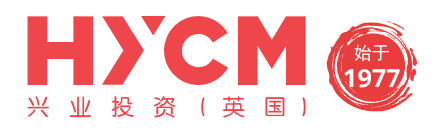

| 安装        | 1  |
|-----------|----|
| 登录        | 2  |
| 用现有账户登录   | 3  |
| 打开模拟账户    | 4  |
| 在多个账户之间转换 | 6  |
| 4个主要的栏目   | 7  |
| 行情        | 7  |
| 图表        | 10 |
| 交易        | 10 |
| 历史        | 11 |
| 功能        | 12 |
| 添加和删除产品   | 12 |
| 开始订单      | 13 |
| 关闭头寸      | 15 |
| 修改订单      | 16 |

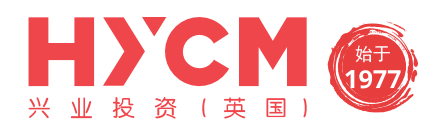

# 安装

首先您必须在您的手机设备里进入到"Google Play"。搜索"Metatrader 4"并安装。正确的应用 程序如下图所示,供应商为"MetaQuotes Software Corporation"。

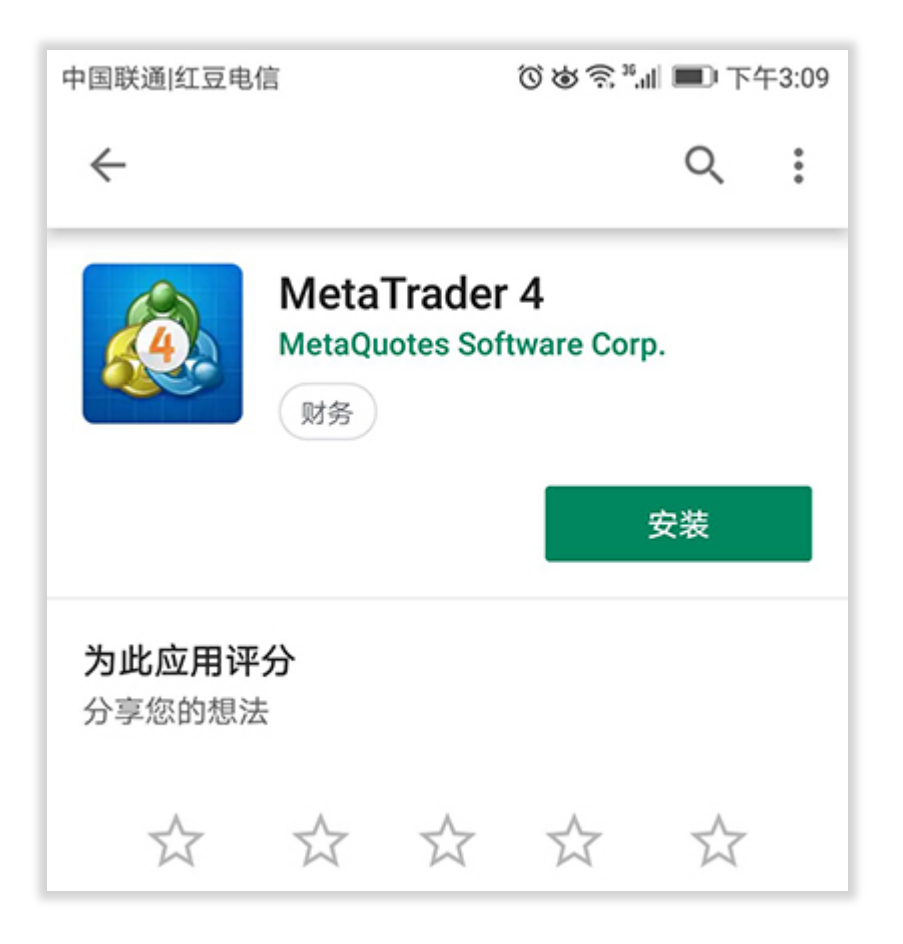

安装"Metatrader 4"后您应可以在手机首页看到该应用程序。点击该软件的图标,将会打开"Metatrader 4"。

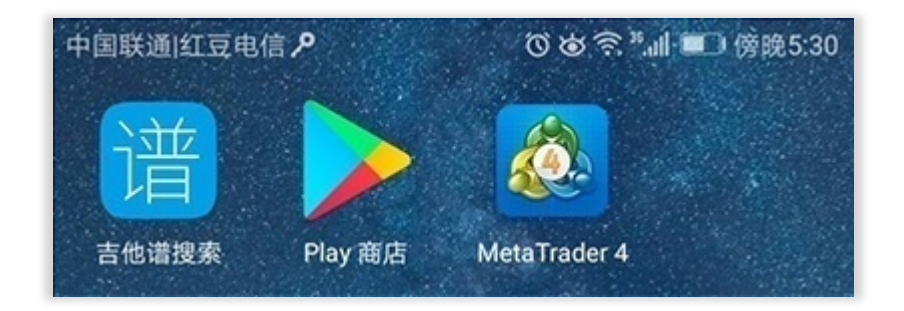

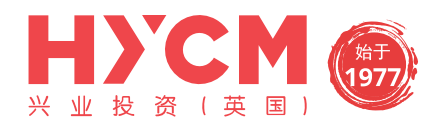

### 登录

登录前请在您的安卓手机里安装"Metatrader 4",安装后在首页应可以看到该应用程序。 点击"Metatrader 4"图标,打开后您将看到行情窗口。

点击左上角图标,您将看到两个选项:

- 登录现有账户
- 新建模拟账户

| 中国联通的 | 紅豆电信 🎄 🖊 🖻     | ◎ぬ奈**』』 ■○下午3:23 |
|-------|----------------|------------------|
| •     | 登录现有账户或新<br>开始 | 建模拟账户            |
|       | 行情             |                  |
| ŧġŧ   | 图表             |                  |
| r]î   | 交易             |                  |

点击"开始",然后在右上角点击"+"

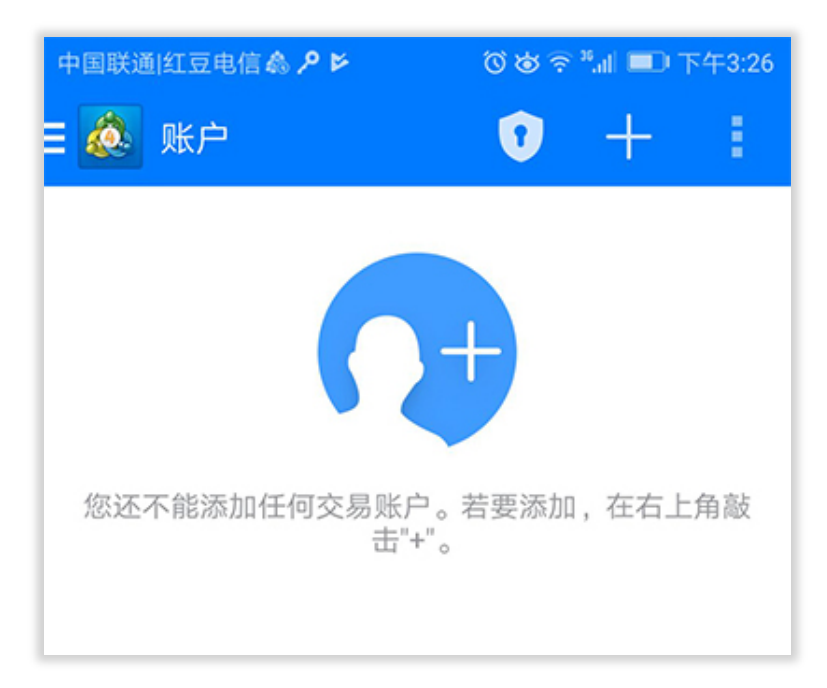

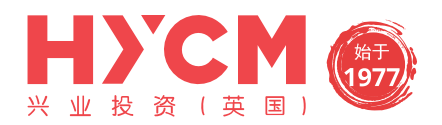

#### 用现有账户登录

如果您已持有一个"HYCM MT4"账户,请选择"登录一个已有账户"。 要登录,首先您必须选择我们的服务器。点击输入框搜索"HYCM-Live",将允许您登录到真实账 户。如果在输入框搜索"HYCM-Demo",将允许您登录到模拟账户。

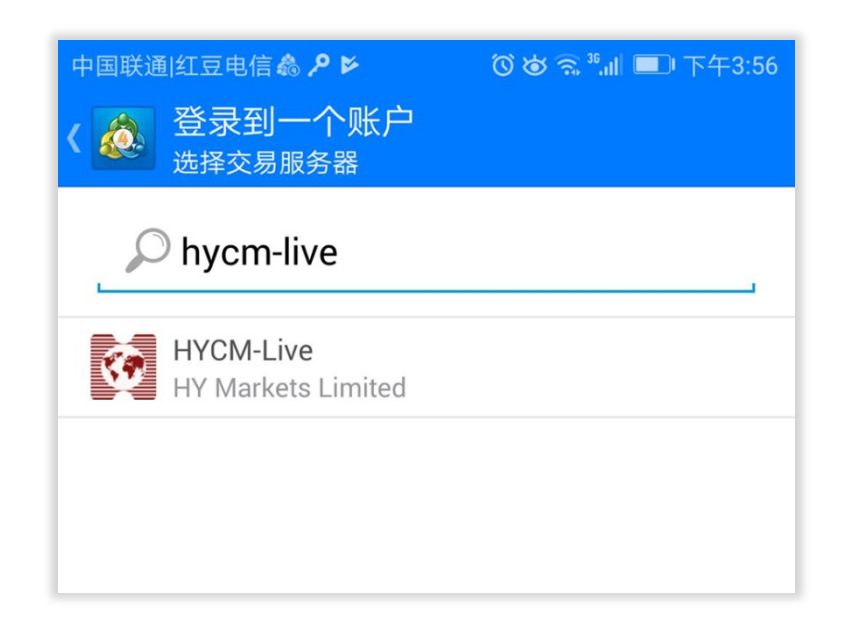

现在,请在"登录"区域输入您的账号,并在下方"密码"区域输入密码。 如果您想要保存登录信息,以避免下次重复输入,请点击"保存密码"方框。完成之后请点击屏幕上 方的"登录"按钮。

| 中国联通 红豆电信 ♣ ፆ ▶<br>< 診<br>登录到一个账户<br><sup>登录</sup> | ❻┢㋿㋿℠ᆐ■╹下午3:58 |
|----------------------------------------------------|----------------|
| HYCM-Live<br>HY Markets Limited                    |                |
| 登录                                                 | 317193         |
| 密码                                                 | •••••          |
| ✔ 保存密码                                             |                |

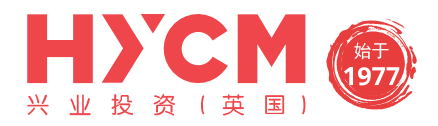

登录成功后,您将进入"行情"界面并能看到真实的报价。

| 中国联通 红豆电信 🎄 ዖ 🖻                     | ◎ ぬ ㋿ "訓 ■ 下午3:13                        |                                          |
|-------------------------------------|------------------------------------------|------------------------------------------|
| 🗄 💩 行情                              |                                          | + 🖉                                      |
| <b>EURUSD</b><br>10:13:09<br>点差: 19 | <b>1.1178<sup>3</sup></b><br>最低: 1.11761 | <b>1.1180<sup>2</sup></b><br>最高: 1.12013 |
| <b>GBPUSD</b><br>10:13:10<br>点差: 28 | <b>1.2668<sup>1</sup></b><br>最低: 1.26619 | <b>1.2670<sup>9</sup></b><br>最高: 1.27006 |
| <b>USDJPY</b><br>10:13:10<br>点差: 21 | <b>109.48<sup>0</sup></b><br>最低: 109.421 | <b>109.50<sup>1</sup></b><br>最高: 109.621 |
| <b>USDCAD</b><br>10:13:09<br>点差: 25 | <b>1.3441<sup>4</sup></b><br>最低: 1.34324 | <b>1.3443<sup>9</sup></b><br>最高: 1.34476 |

## 打开模拟账户

如果您想创建创建一个模拟账户请选择"打开模拟账户"。

首先,您需要搜索我们的模拟服务器。点击屏幕上方的放大镜然后搜索"HYCM"。选择"HYCM-Demo"继续创建模拟账户。

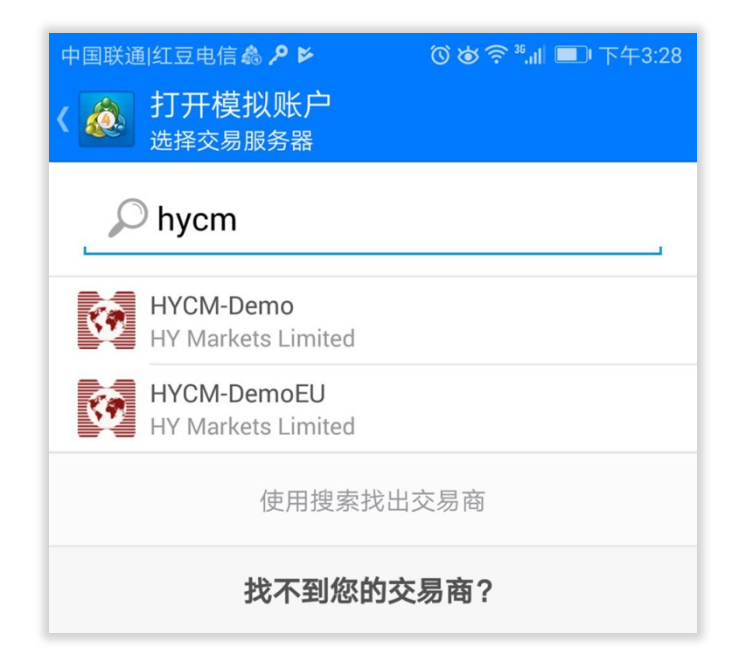

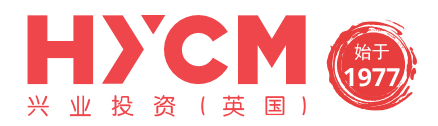

点击后您将进入注册窗口。输入全部所需信息后点击"创建账户"。注册成功后,屏幕上会显示模拟 账户的信息,并且会自动跳转到行情页面。建议您保存登录信息,这样下次登录时不用再次输入。点 击"完成"按钮完成登录。

| 中国联通 红豆<br>く 🔬 打子<br>个人 | <sup>电信<b>ゐ                                    </b></sup> | ❻��͡͡͡͡͡ औ■□ 下午3:29 |
|-------------------------|-----------------------------------------------------------|---------------------|
| HY<br>HY                | CM-Demo<br>Markets Limited                                | I                   |
| 个人信息                    |                                                           |                     |
| 名称:                     | 焙                                                         | 怒的名称。至少8个符号         |
| 电话:                     | 您的电话。                                                     | 例如: +74951234567    |
| E-Mail:                 | 您的email。例                                                 | 如: name@company     |

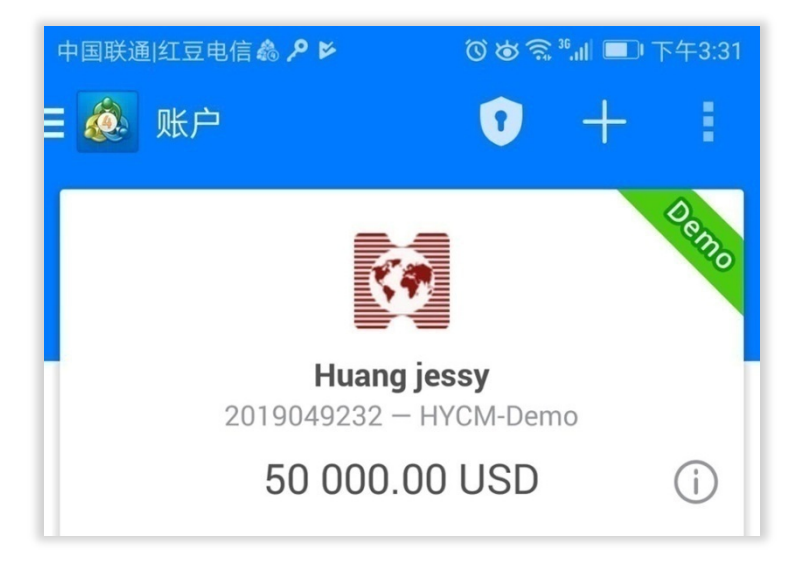

登录成功后,您将进入"行情"界面并能看到真实的报价。

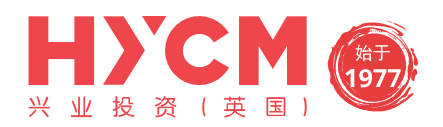

## 在多个账户之间转换

"Metatrader 4" 软件能保存多个账户。 点击左上角 按钮,选择"管理账户"。 该窗口上将显示您保存的所有账户。

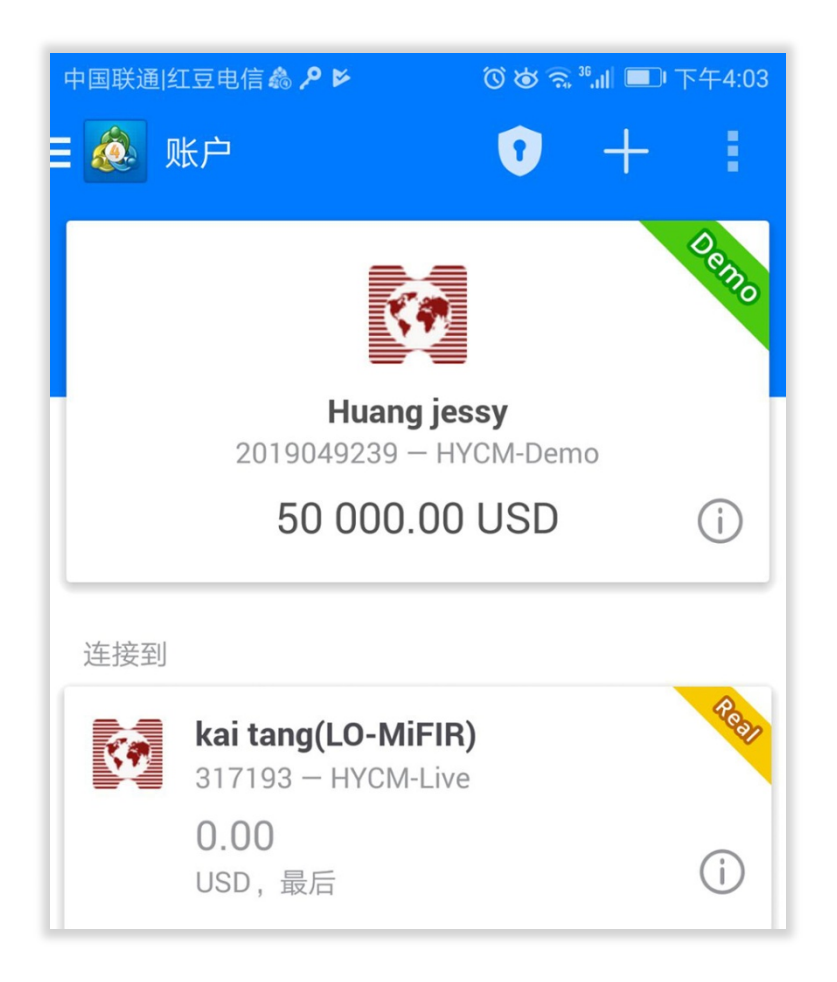

您可以在想要激活的账户中自由转换。如果您之前没有保存该账户信息,则需要重新输入账号和密码。 登录成功后您将进入"行情"窗口。

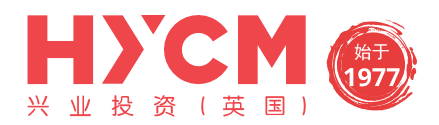

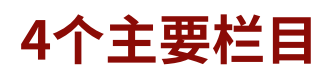

在"Metatrader 4"软件里,您将看到4个主要的栏目:

- 行情
- 图表
- 交易
- 历史

这些栏目位于屏幕下方的主菜单栏。

#### 行情

点击"行情"图标后,将显示所有可交易产品的"卖出"和"买入"价格。

| 中国联通 红豆电信 🎄 ዖ 🖻                     | ◎ ば 斎 ℠訓 ■□ 下午3:13                       |                                          |
|-------------------------------------|------------------------------------------|------------------------------------------|
| 🗄 💩 行情                              |                                          | + 🖉                                      |
| <b>EURUSD</b><br>10:13:09<br>点差: 19 | <b>1.1178<sup>3</sup></b><br>最低: 1.11761 | <b>1.1180<sup>2</sup></b><br>最高: 1.12013 |
| <b>GBPUSD</b><br>10:13:10<br>点差: 28 | <b>1.2668<sup>1</sup></b><br>最低: 1.26619 | <b>1.2670<sup>9</sup></b><br>最高: 1.27006 |
| <b>USDJPY</b><br>10:13:10<br>点差: 21 | <b>109.48<sup>0</sup></b><br>最低: 109.421 | <b>109.50<sup>1</sup></b><br>最高: 109.621 |
| <b>USDCAD</b><br>10:13:09<br>点差: 25 | <b>1.3441<sup>4</sup></b><br>最低: 1.34324 | <b>1.3443<sup>9</sup></b><br>最高: 1.34476 |

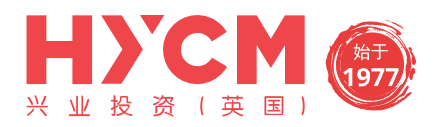

点击左上角 ≡ 选择"设置",然后选中"高级模式"。在高级模式中,报价窗口包括点差,时间 数据,最高价和最低价。

| 中国联通 红豆电信 🖊 🖻                              | ❻┢╗₃₀║■╹下午4:11 |
|--------------------------------------------|----------------|
| ∃ 💩 设置                                     |                |
| 行情                                         |                |
| <b>高级模式</b><br>在高级模式中,报价窗口包含点<br>及最高价和最低价。 | ā差,时间数据,以 🗹    |
| <b>订单音</b><br>播放订单音                        |                |
| 图表                                         |                |
| <b>线型</b><br>蜡烛图                           |                |

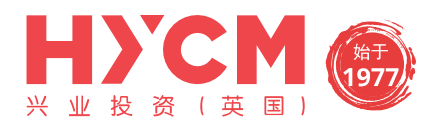

点击一个产品,将会显示一个包含四个选项的子菜单:

- 新交易——您可以在此界面放置即时订单,或者挂单(买入限价、卖出限价、买入止损、 卖出止损)
- 打开图表——显示一个图表窗口
- 交易品种属性——显示产品的详细信息
- 简单查看模式——只显示产品的买入和卖出价格

| 中国联通 红豆电信 ₽ ₽                       | (୦ <b>୭</b> ବି                           | <sup>36</sup> ,Ⅲ ■ 下午4:16                |
|-------------------------------------|------------------------------------------|------------------------------------------|
| 目 🙇 行情                              |                                          | + Ø                                      |
| <b>EURUSD</b><br>08:15:55<br>点差: 20 | <b>1.1185<sup>7</sup></b><br>最低: 1.11746 | <b>1.1187<sup>7</sup></b><br>最高: 1.11954 |
| USDJPY<br>08:15:58                  | 109. <b>29</b> <sup>3</sup>              | 109. <b>31</b> 8                         |
|                                     |                                          | 8<br>5                                   |
| 新交易                                 |                                          | 9<br><b>3</b>                            |
| 0 打开图表                              |                                          | 8                                        |
| A<br>o 交易品种属性                       |                                          | <b>6</b><br>1                            |
| 0 简单查看模式                            |                                          | 1                                        |
| 点差: 30                              | 最低: 1.34321                              | 最高: 1.34520                              |

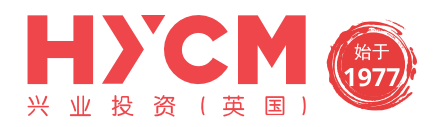

#### 图表

点击屏幕下方导航菜单中"图表"图标,将会显示一个全屏的图表。您可以通过垂直滑动手 指放大或者缩小图表,通过水平滑动来查看历史价格。

窗口顶部的子工具栏,有以下几个功能:

- 十字准线——即对准线,清晰地标识出K线所处的时间和价格
- 指标——添加您想要的技术指标
- 产品——选择您想要在图表界面中显示的产品
- 时间范围——选择不同的时间范围(M1, M5, M15, M30, H1, H4, D1)
- 订单——您可以在此界面放置即时订单,或者挂单(买入限价、卖出限价、买入止损、 卖出止损)

| 中国联通 红豆电 | 8信 ፆ ⋗ |   | © & ?             | <sup>36</sup> .11 | 下午4:17 |
|----------|--------|---|-------------------|-------------------|--------|
| = 🚵 =    | -¦-    | f | ~(\$ <sub>7</sub> | Ŀ                 | Ð      |

### 交易

"交易"界面显示您的账户信息,包括结余、净值、可用预付款。账户信息下方显示的是您 当前的未平仓头寸情况。

| 中国联通 紅豆电信 🔎 🛛 🕲 🕱 🧌 💷 下午4:52                        | 中国联通 紅豆电信 🔎 🛛 🕲 🥱 🤐 💷 下午4:52                                                  |
|-----------------------------------------------------|-------------------------------------------------------------------------------|
| ☰ 🐼 <sup>交易</sup><br>-52.00 USD ↓↑ 🗜                | ☰ 💑 <sup>交易</sup><br>-63.00 USD ↓↑ 💽                                          |
| 结余: 50 000.00<br>净值: 49 948.00<br>可用预付款: 49 948.00  | 结余: 50 000.00<br>净值: 49 937.00<br>可用预付款: 49 937.00                            |
| 价位                                                  | 价位                                                                            |
| GBPUSD, sell 1.00 -52.00   1.26628 → 1.26680 -52.00 | GBPUSD, sell 1.00 -63.00   1.26628 → 1.26691 -63.00   2019.05.28 08:51 -63.00 |
|                                                     | S/L: - 库存费: 0.00                                                              |

点击其中一个头寸,即可看到更多详情,如:止损价、获利价、订单号和隔夜利息等。

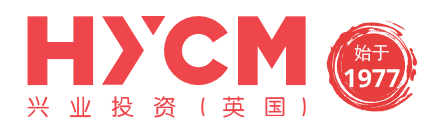

## 历史

"历史"栏目可让您对已经平仓的订单已经平仓的订单、取消的挂单、存款/取款和信用额 等情况一目了然,点击界面右上角的"日历"图标,您可以自定义周期查看所有的历史订单。

| 中国联通 红豆电信,P                                             |            | ₸ 💶 📶 😨 🏟 🌀                      | 午4:56        |
|---------------------------------------------------------|------------|----------------------------------|--------------|
| ■ 💩 <sup>历史</sup><br>全部交易                               | 品种         | <b>*\$</b> ₅ ↓↑                  | •••          |
| 利润:                                                     | 0_0<br>    | 今天<br>2019.05.28                 | $\checkmark$ |
| 结余:                                                     | <b>0_0</b> | 上一周<br>2019.05.21 - 2019.05.28   |              |
| Balance                                                 |            | 上个月<br>2019.04.01 - 2019.05.28   |              |
| <b>SPT_GLD, buy 1.0</b><br>1 285.15 $\rightarrow$ 1 282 | 3          | 最近3个月<br>2019.02.01 - 2019.05.28 |              |
|                                                         | 1          | 自定义周期                            |              |

您也可以根据"交易品种"、"订单"、"开盘时间"、"收盘时间"以及"利润"筛选交易 历史。

| 中国联通 红豆电信 🔑                                     | ◎ぬ翕³,訓 ■□ 下午4:58 |
|-------------------------------------------------|------------------|
| ■ 💩 <sup>历史</sup><br>全部交易品种                     | *\$, ↓↑ 🛗        |
| 利润:                                             | 交易品种             |
| 结余:                                             | 订单               |
| Balance                                         | 开盘时间 ↓           |
| <b>SPT_GLD, buy 1.00</b><br>1 285.15 → 1 284.88 | 收盘时间             |
|                                                 | 利润               |

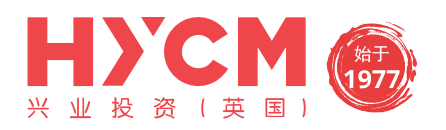

# 功能

#### 添加和删除产品

◆ 添加新产品

您可以在MT4软件"行情"窗口选择想要查看的产品。

点击屏幕上方"+"图标,将显示所有产品的列表,选择您想要添加的产品。

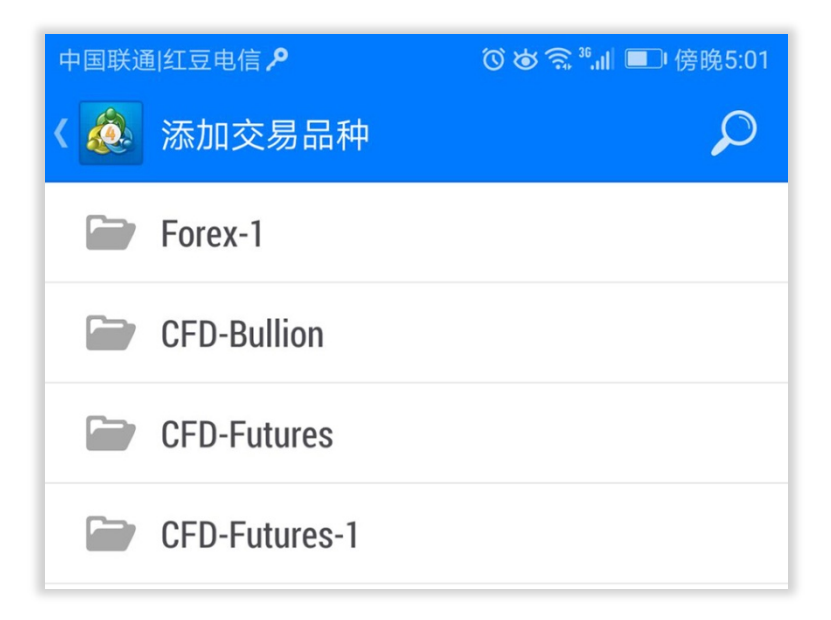

#### ◆ 删除产品

点击屏幕上方"铅笔"图标,然后选择"垃圾桶"图标,选择您想要删除的产品,再次点击"垃圾桶"图标确定删除该产品。

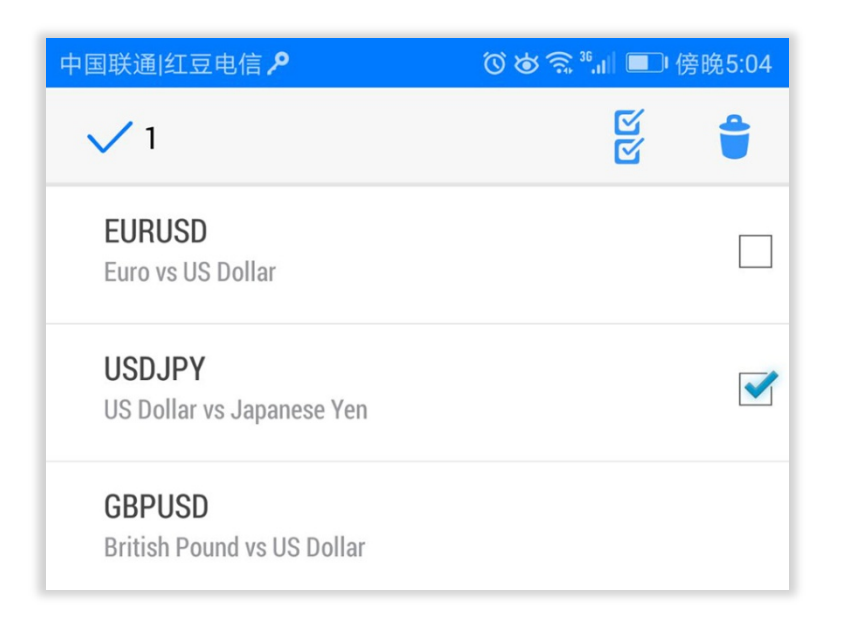

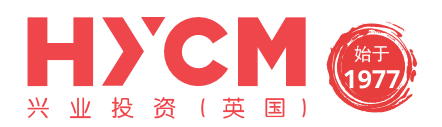

#### ◆ 修改产品位置

您可以重新排列"行情"窗口上显示的产品顺序,将您喜欢的产品放在列表最上面。 点击"铅笔"图标,按住并拖动您想要变更排列位置的产品,上下移动。

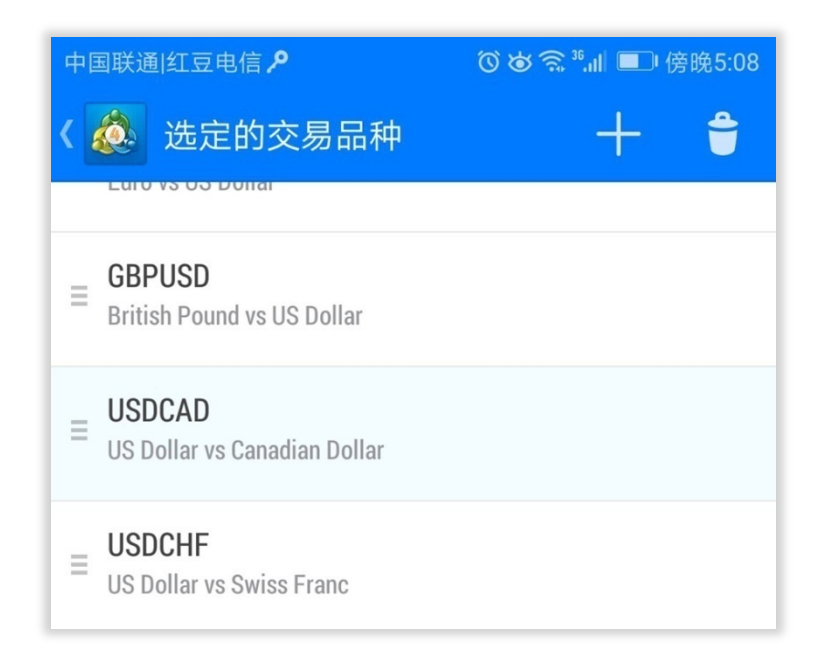

## 开始订单

打开新订单十分容易,可以从"行情"窗口或"图表"窗口的订单按钮完成。

- 从"行情"窗口开立新订单,点击您想要交易的产品,选择"新交易"。
- 从"图表"窗口开立新订单,点击"+"按钮,选择"新交易"。

| 中国联通 红豆电信 🔑                                             |                           |           | ԾԾ중ः⊪∥ ■ 傍晩5:16 |               |  |  |
|---------------------------------------------------------|---------------------------|-----------|-----------------|---------------|--|--|
| K 💩 US                                                  | DCAD<br>Dollar vs Canadia | an Dollar |                 | ~(\$ <i>,</i> |  |  |
| L                                                       |                           | 即时执行      | Ē               |               |  |  |
| -0.1                                                    | -0.01                     | 1.00      | +0.01           | +0.1          |  |  |
| 1.34 <b>51</b> <sup>6</sup> 1.34 <b>54</b> <sup>6</sup> |                           |           |                 |               |  |  |
| - 0                                                     | .00000                    | + -       | 0.00000         | +             |  |  |

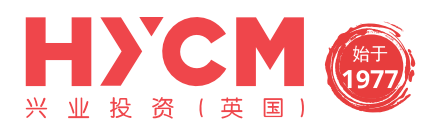

您可以选择以下五中类型的订单:

- 1. 即时执行
- 2. 买入限价
- 3. 卖出限价
- 4. 买入止损
- 5. 卖出止损

选择订单类型后,设置以下三个参数,或者您可以将它们都设置为零:

- 1. 止损
- 2. 获利
- 3. 偏差

如果您想更改产品,点击点击右上角的"货币\$"图标。 将所有参数设置后,点击屏幕下方的"Sell(卖出)"或"Buy(买入)"。 这时,您打开新订单的请求已经发送成功了。请求被接受后将会显示确认界面。

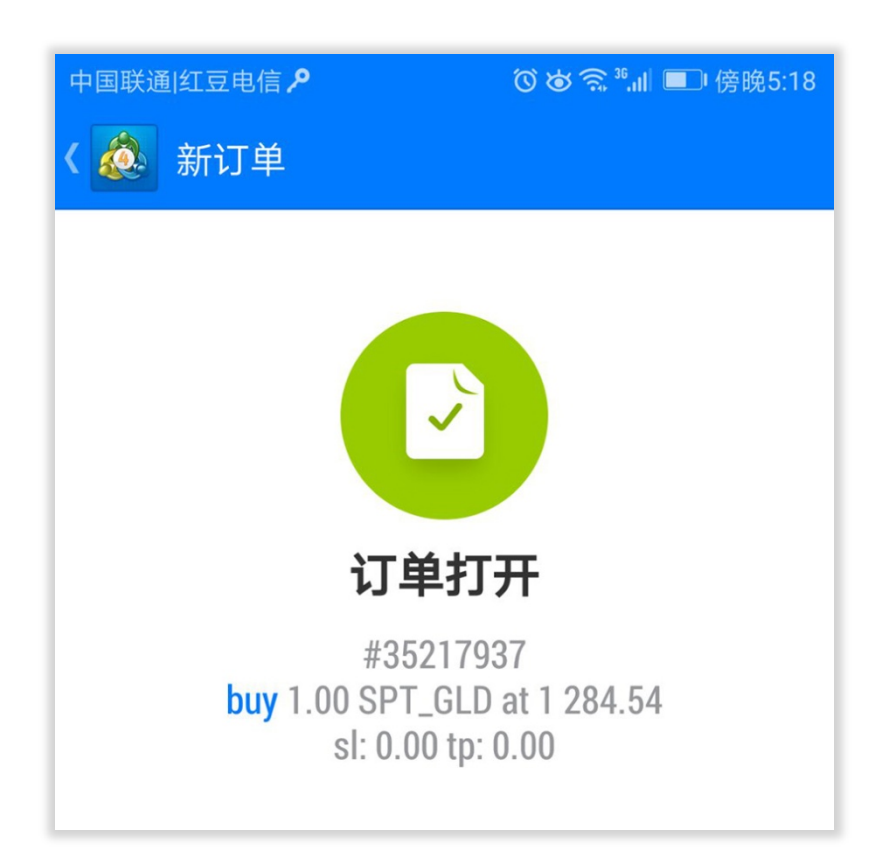

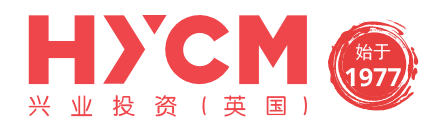

关闭头寸

可以从"交易"窗口关闭头寸。点击您想要关闭的头寸。 点击并长按直至出现子菜单,选择"平仓"。

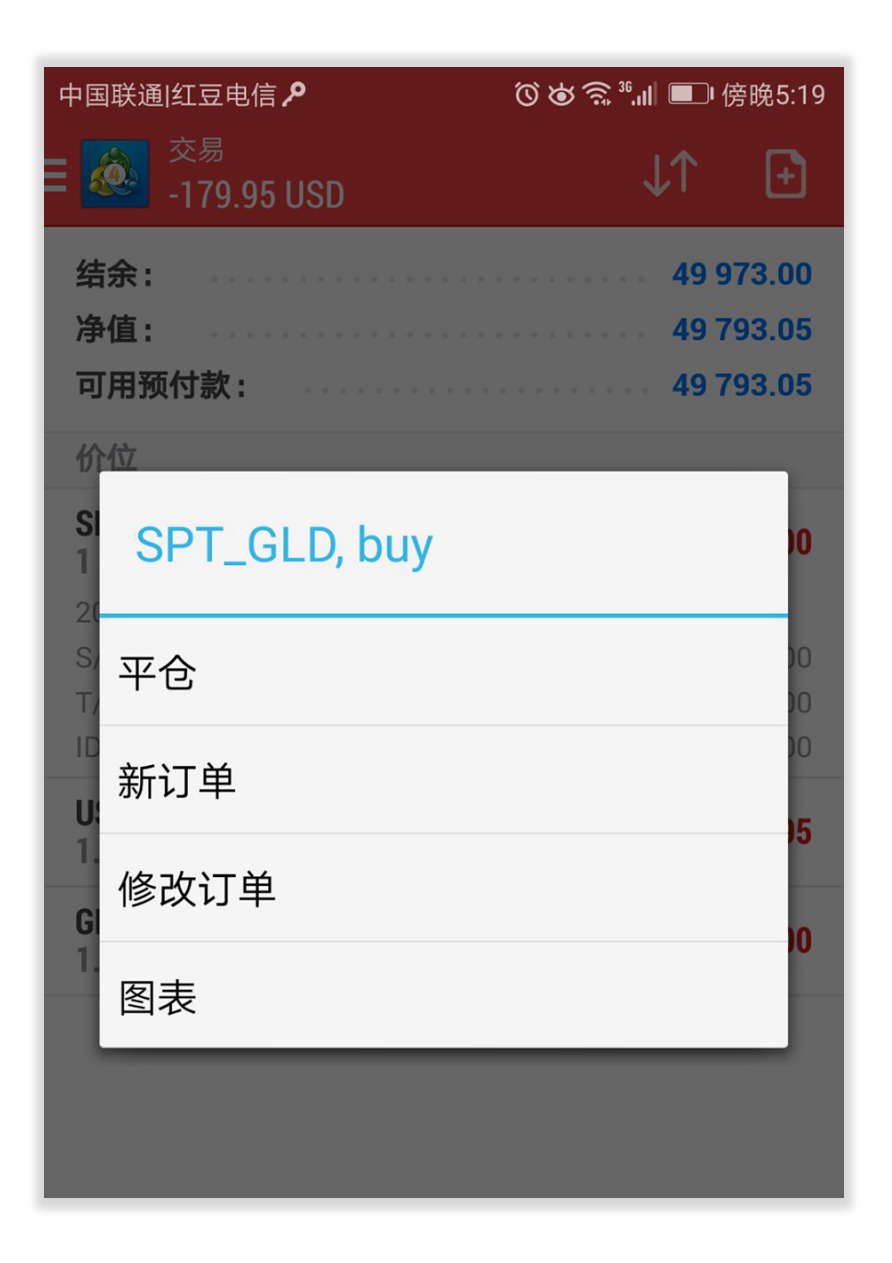

确认您想要关闭订单的交易量。

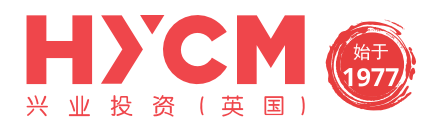

点击屏幕底部显示有盈利/亏损金额(金额会实时变动)的按钮,您的请求将会被发送到我们的服务器。 订单平仓被接受后将会显示确认界面。

| 中国联通 红豆电信 🔑                     |       |      | ◎ ❷ 🗟 跳 💷 傍晚5:20 |      |  |  |  |
|---------------------------------|-------|------|------------------|------|--|--|--|
| く                               |       |      |                  |      |  |  |  |
| -0.1                            | -0.01 | 0.24 | +0.01            | +0.1 |  |  |  |
| 1284. <b>21</b> 1284. <b>61</b> |       |      |                  |      |  |  |  |
|                                 | 0.00  | + -  | 0.00             | +    |  |  |  |
| -                               |       | 偏差 0 |                  | +    |  |  |  |

## 修改订单

可以从"交易"窗口修改订单。

点击并按住您要要修改的订单,直至出现子菜单,选择"修改订单"。

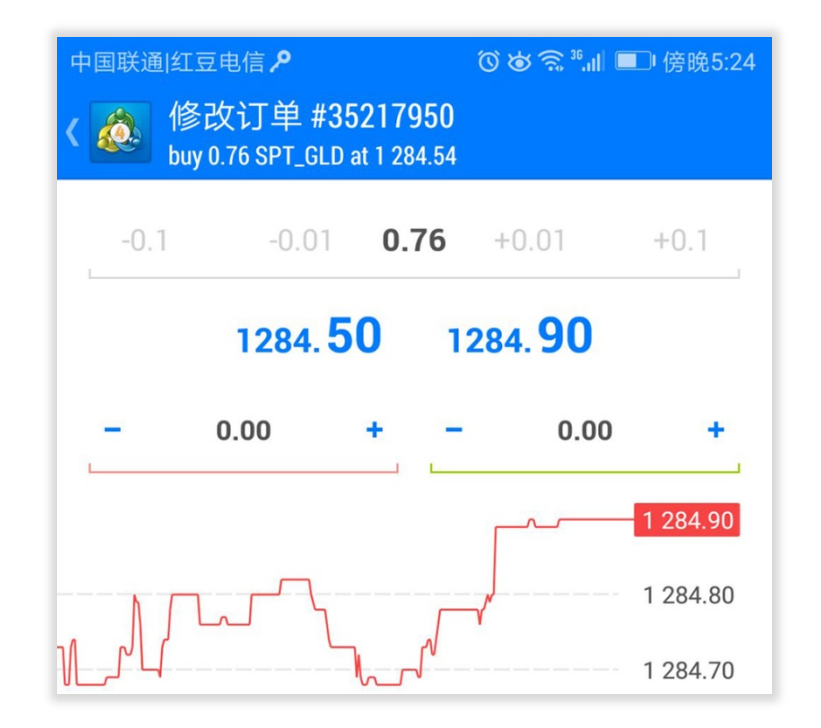

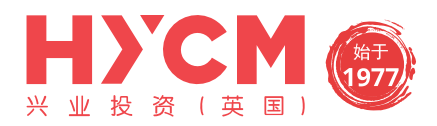

修改"止损"和"获利"。设置完成以后,点击屏幕底部的"修改"按钮。

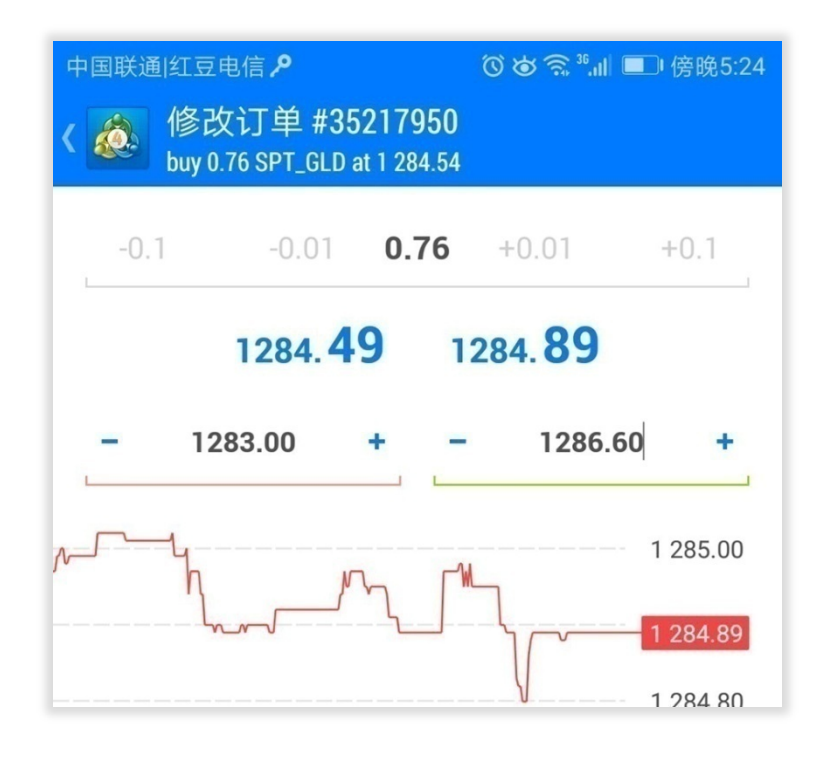

修改请求被接受后将会显示确认界面。

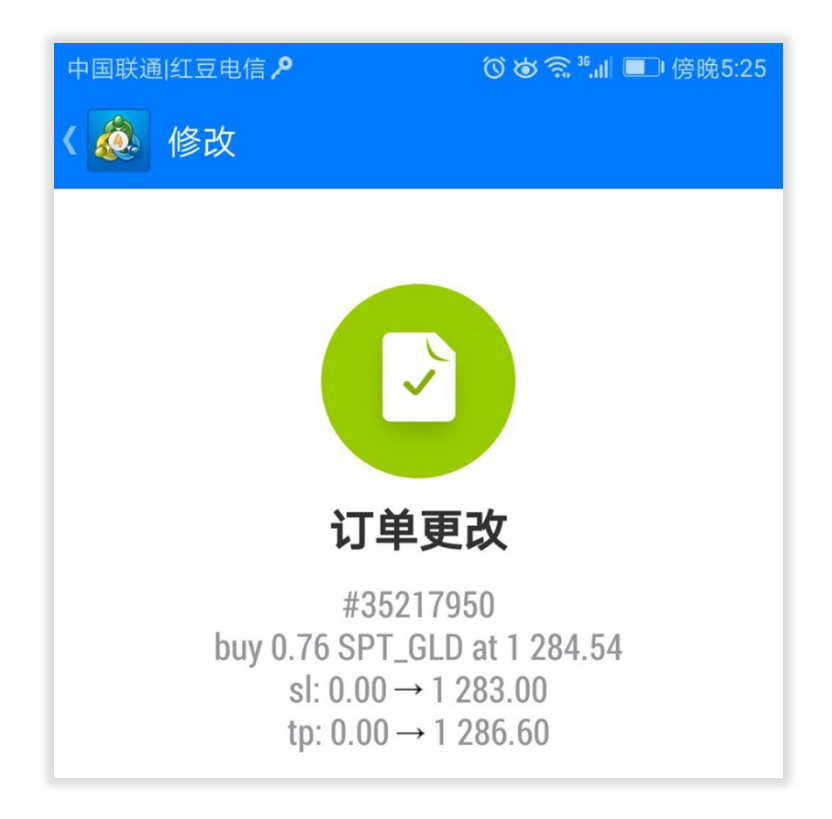